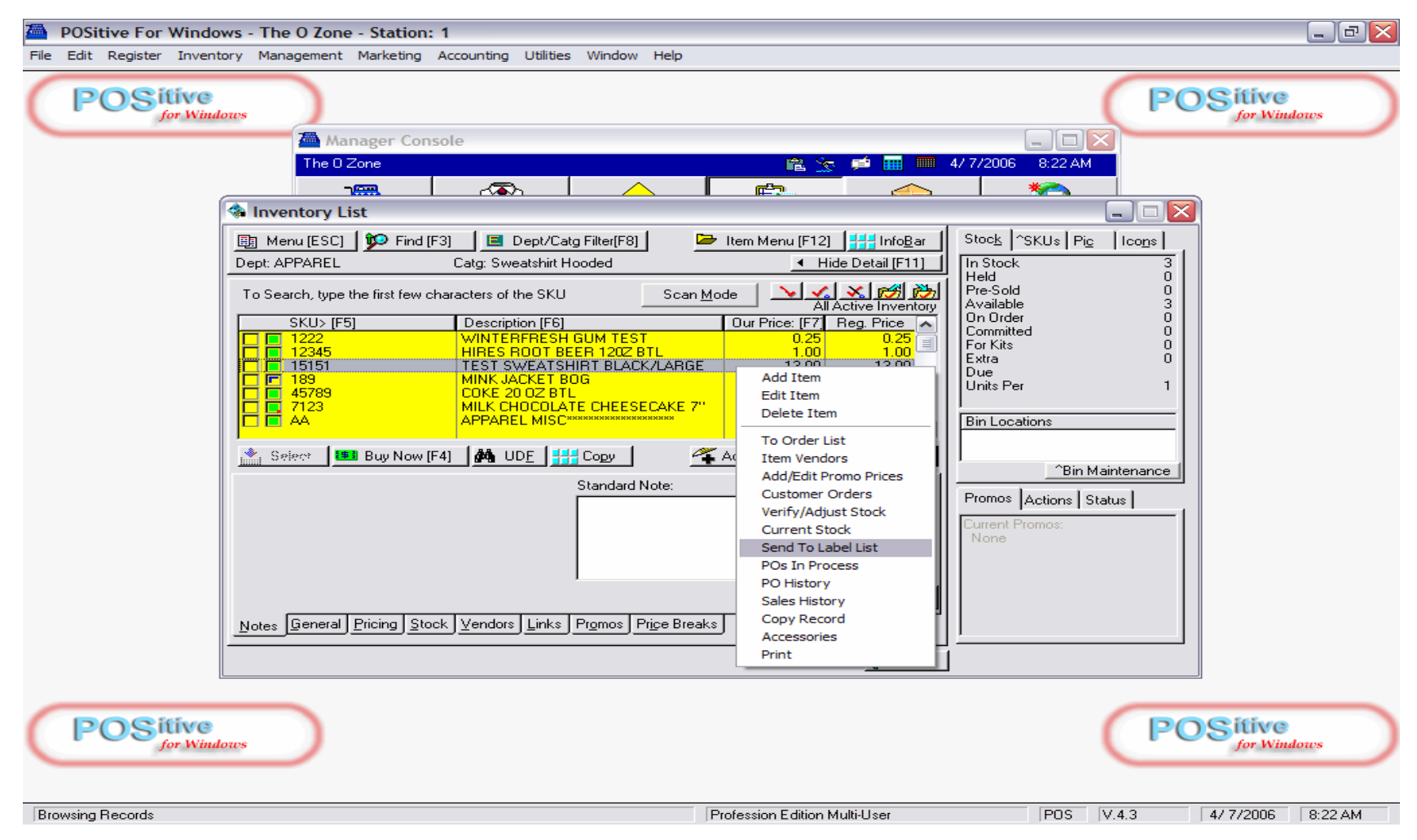

# There are many ways to send an Inventory item to your label list (for future printing)

- Go to Inventory List (F9) in Console
- 1. Right Click highlighted item on list
- 2. Choose Send to Label List (from drop-down menu)

| POSitive For Window        | ws - The O Zone - Station: 1                           |                                                                 | _ @ 🔀                                                                                                    |
|----------------------------|--------------------------------------------------------|-----------------------------------------------------------------|----------------------------------------------------------------------------------------------------|
| File Edit Register Invento | ory Management Marketing Accounting Utilities Win      | dow Help                                                        |                                                                                                    |
| POSitive<br>for Windo      |                                                        |                                                                 | POSitive<br>for Windows                                                                                                    |
|                            | Anager Console                                         | a 🕞 🛋 페 117                                                     |                                                                                                    |
| ſ                          | linventory List                                        |                                                                 |                                                                                                    |
|                            | 🛐 Menu [ESC] 📁 Find [F3] 🛛 🔲 Dept/Catg Filte           | r[F8] 🔁 Item Menu [F12] 👫 InfoBar                               | Stock SKUs Pic Icons                                                                                                    |
|                            | Dept: APPAREL Catg: Sweatshirt Hooded                  | I Hide Detail [F11]                                             | In Stock 3<br>Held 0<br>Pre-Sold 0                                                                                           |
|                            | SKU: 15151<br>Description: TEST SWEATSHIRT BLACK/LARGE |                                                                 | Available      3        On Order      0        Committed      0        For Kits      0        Extra      0        Due      0 |
|                            | # Of Labels To Print:                                  | Set to In-Stock Quantity [F5]<br>Set To Available Quantity [F8] | Units Per 1<br>Bin Locations<br>^Bin Maintenance<br>Promos Actions Status                                                    |
|                            | Notes General Pricing Stock Vendors Links Prom         | CANCEI                                                          | None                                                                                                    |
|                            |                                                        |                                                                 | <u></u>                                                                                                    |
| POSitive<br>for Windo      |                                                        |                                                                 | POSitive<br>for Windows                                                                                                    |
| Add Labels To Label List   |                                                        | Profession Edition Multi-User                                   | POS V.4.3 4/22/2006 8:40 PM                                                                                                  |

# An add inventory to Label List prompt window will appear:1. The number of labels to be printed will equal your current in-stock QTY.

- 2. Clicking OK, will send 3 labels to a label list for future printing.

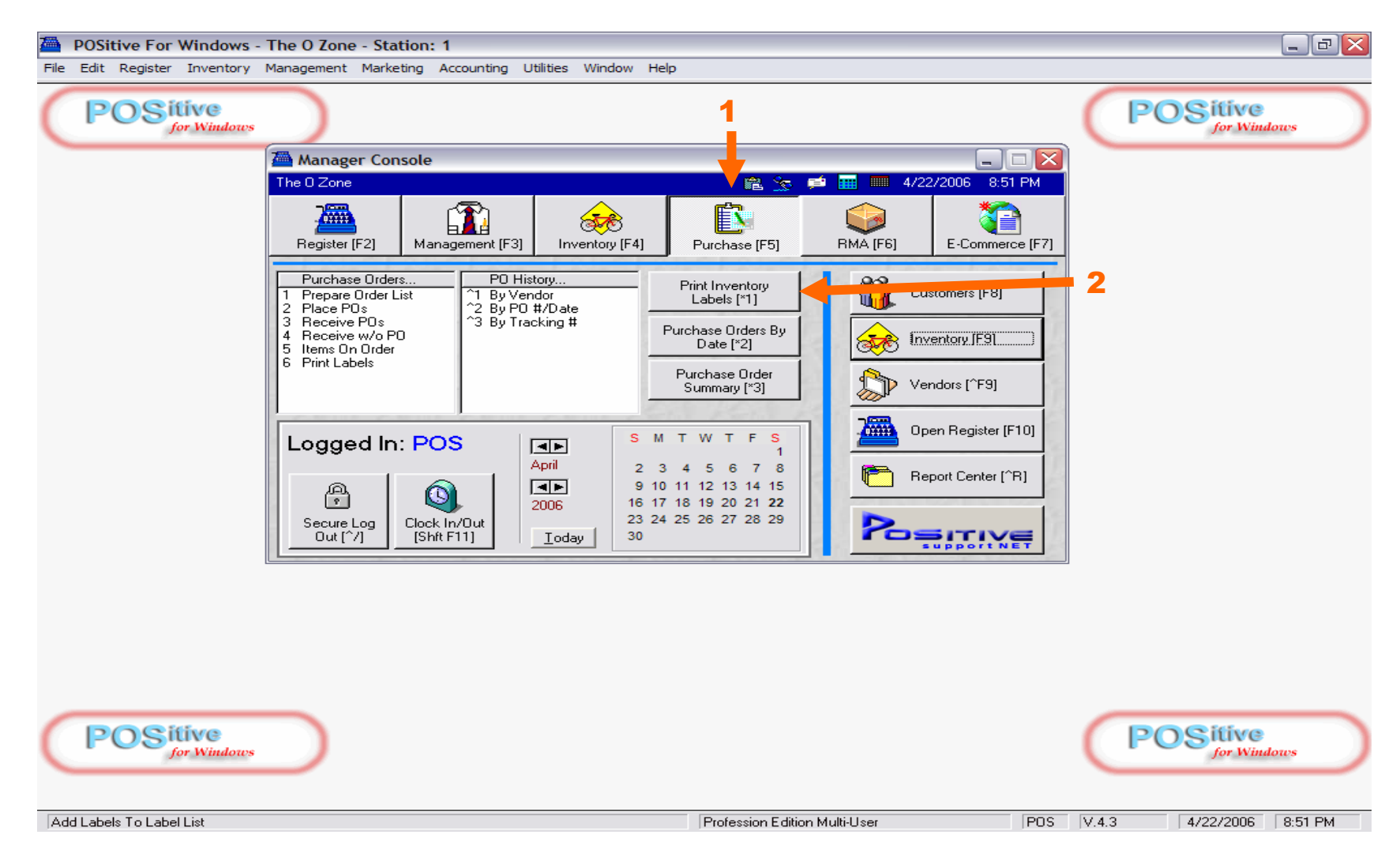

# To find the Label List:

- 1. GO to the **Purchase Center** (F8)
- 2. Click the button, Print Inventory Labels

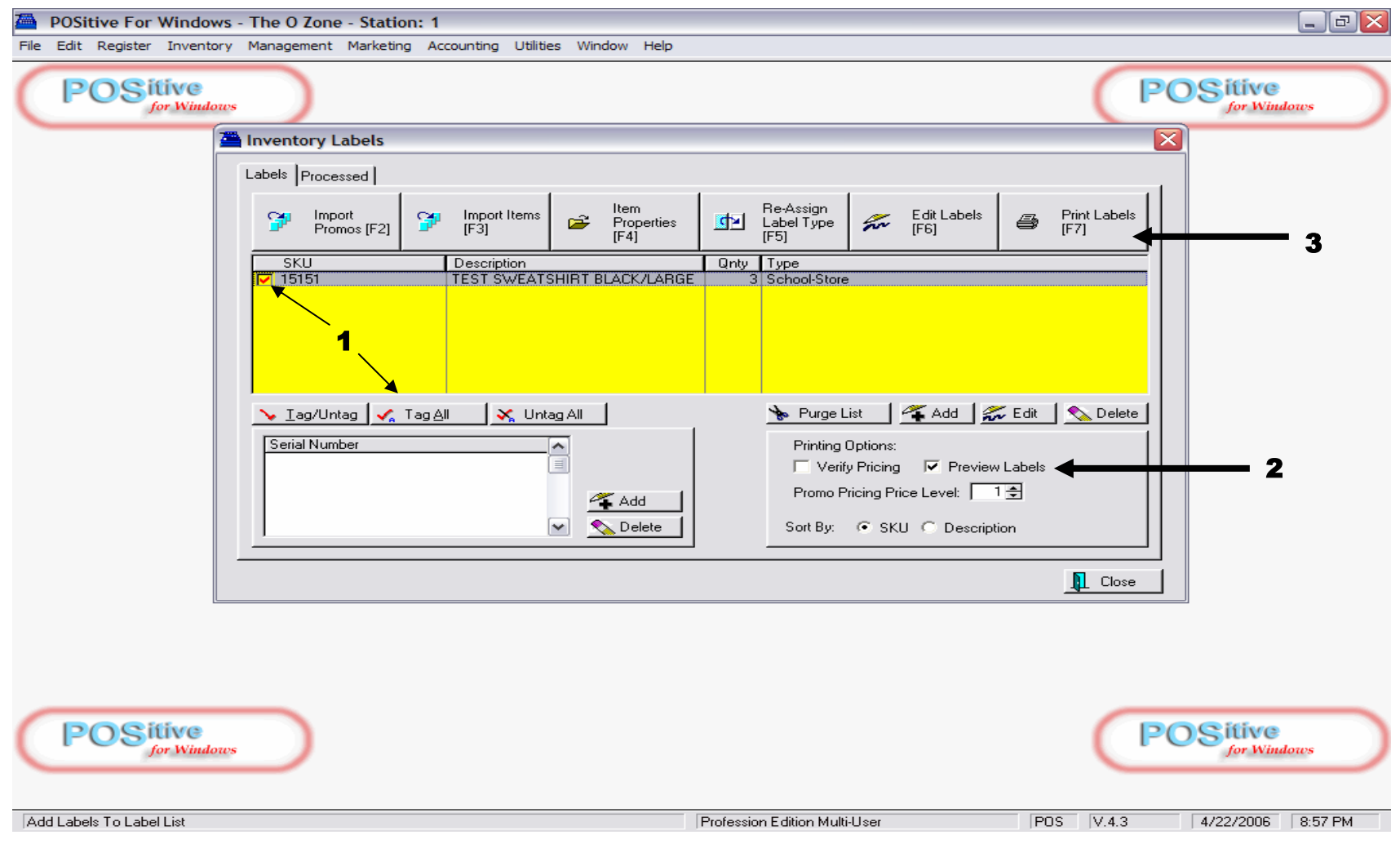

# On the Inventory Label List, you will see all labels ready for printing

- Load your 1" x 2 5/8" Avery-type Labels in your Printer (30 on a sheet)
- 1. Check the labels that you want to print
- 2. Make sure to check PREVIEW Labels
- 3. Click PRINT LABELS (F7)

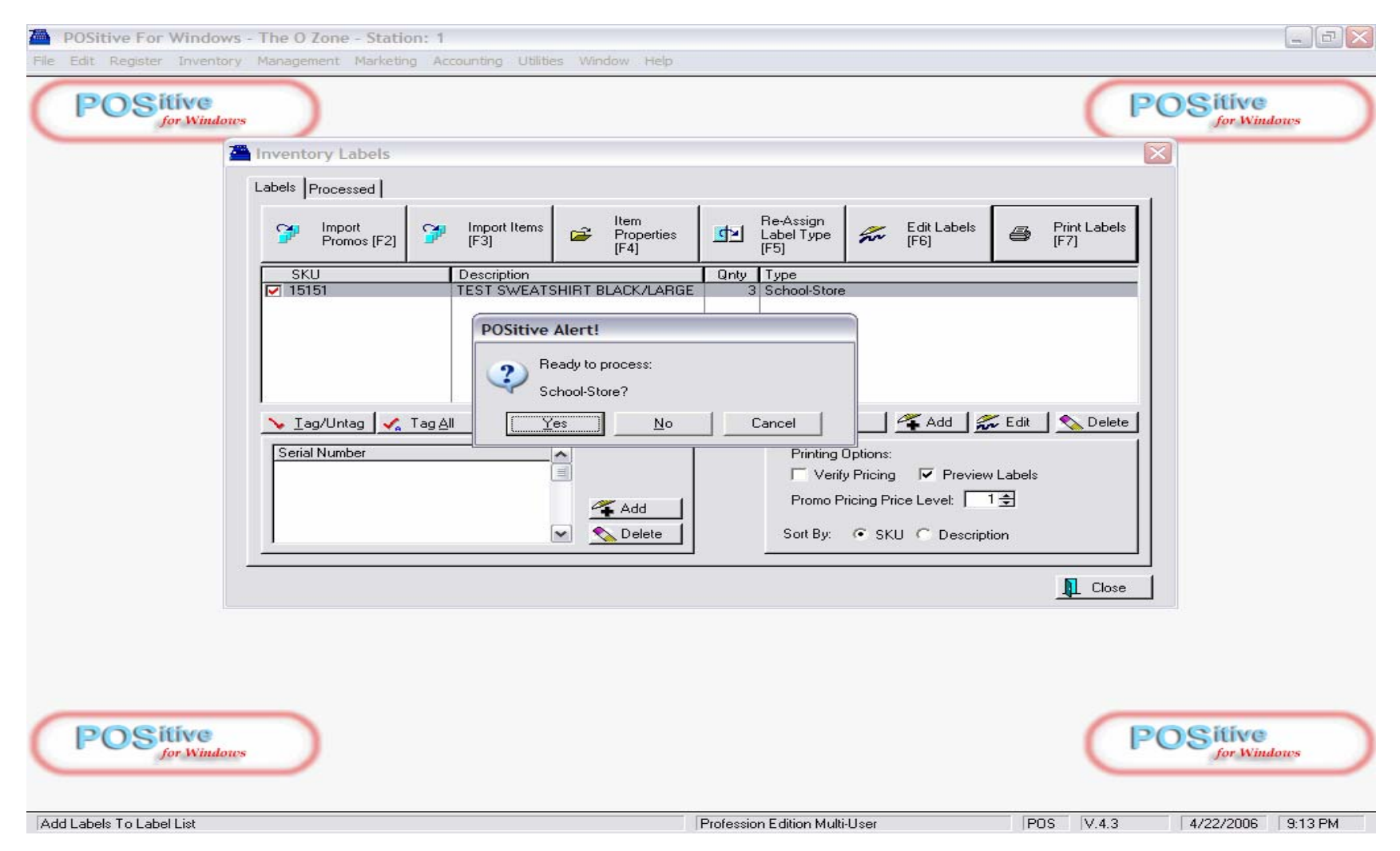

# A Print Label Prompt will appear:

- Load your 1" x 2 5/8" Avery-type Labels in your Printer (30 on a sheet)
- 1. Click YES to PROCESS your School Store Labels

| POSitive For Windows - The O Zone - St<br>File Edit Register Inventory Management Mark | ation: 1<br>eting Accounting Utilities Window Help                                       |                                                                                                    |                        |
|----------------------------------------------------------------------------------------|------------------------------------------------------------------------------------------|----------------------------------------------------------------------------------------------------|------------------------|
| POSitive<br>for Windows                                                                |                                                                                          | P                                                                                                    | OSitive<br>for Windows |
| The Inventory Label                                                                    | 5                                                                                        |                                                                                                    |                        |
| Labels Processed                                                                       | Print Options                                                                            |                                                                                                    |                        |
| ST Import<br>Promos (F                                                                 | Print Options                                                                            | Print Labels                                                                                                    |                        |
| SKU<br>15151                                                                           | Export Media<br>Samsung ML-1430 Series (Copy 1)<br>Direct to<br>Save options permanently | Change                                                                                                    |                        |
| Serial Number                                                                          | Options<br>☐ First Page:<br>↓<br>↓<br>↓<br>Pages:<br>③ all<br>○ all<br>Copies:           | 1  Image: Second state    1  Image: Second state    1  Image: Second state    1  Image: Second state    1  Image: Second state    1  Image: Second state |                        |
|                                                                                        |                                                                                          | Select                                                                                                    |                        |
| POSitive<br>for Windows                                                                | 2                                                                                        | C                                                                                                    | OSitive<br>for Windows |
| Add Labels To Label List                                                               | Profession Edition                                                                       | Multi-User POS V.4.3                                                                                                    | 4/22/2006 9:18 PM      |

A Print Options screen will appear: Your Label Printer will be always be your Report Printer (The default Windows Printer) unless changed here

- 1. Choose Select only if you are re-using a page of labels and want to start printing on a specific label (2-30)
- 2. Choose Start to go to Print Preview of Labels Page(s)

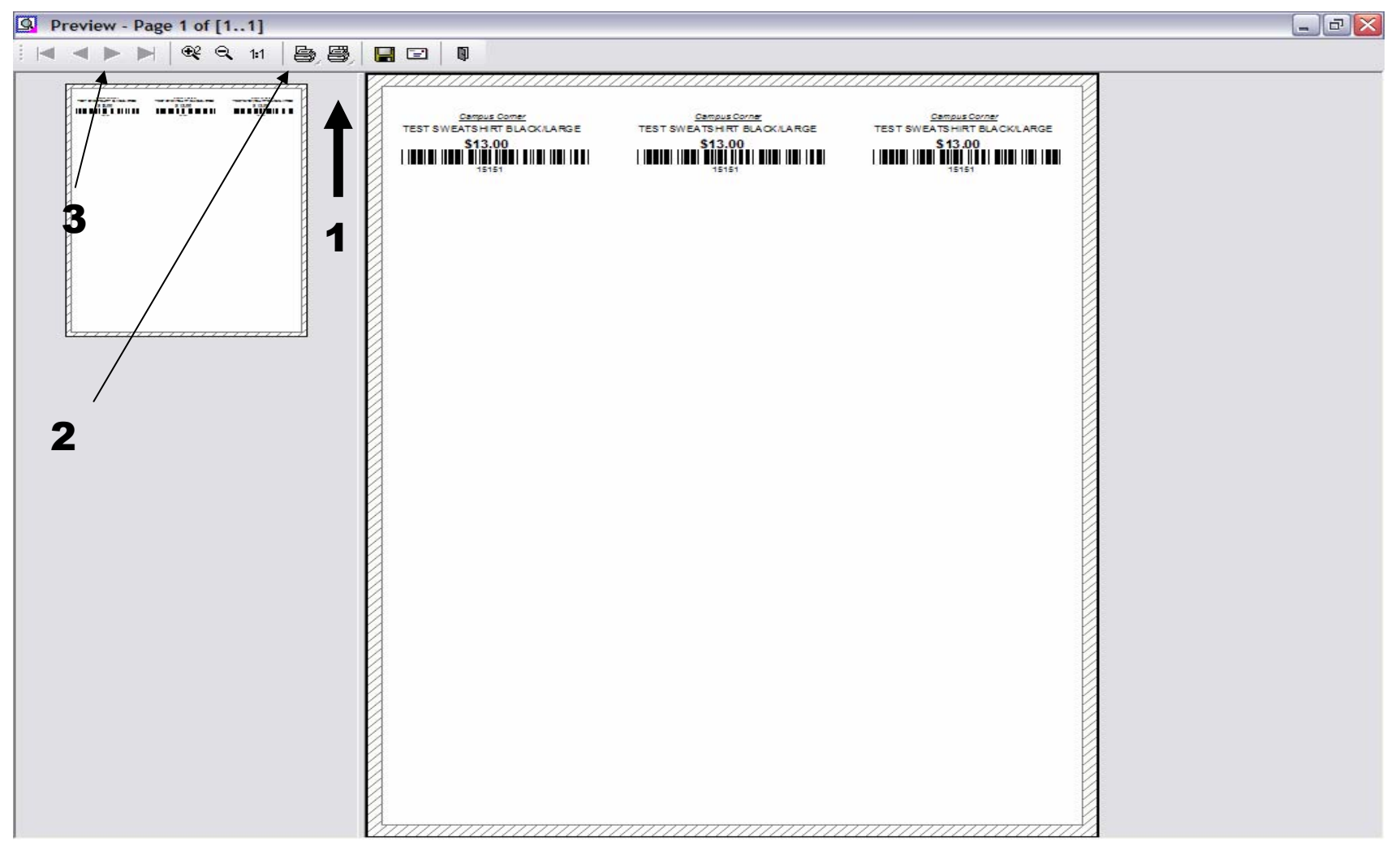

# A Print Preview screen will appear:

- 1. Choose the printer icon on the right to print 1 or 100 pages! (Fast way to print)
- 2. Choose the printer icon on the left to print only the page you see. (Slow way to print)
- 3. Click arrow icon to move forward to the next page

| POSitive For Window         | rs - The O Zone - Station: | 1                              |                                                                                                    |                                    |
|-----------------------------|----------------------------|--------------------------------|----------------------------------------------------------------------------------------------------|------------------------------------|
| File Edit Register Inventor | ry Management Marketing    | Accounting Utilities Window He | lp                                                                                                 |                                    |
| POSitive<br>for Window      | ws                         |                                |                                                                                                    | POSitive                           |
| 2                           | Inventory Labels           |                                |                                                                                                    |                                    |
|                             | Labels Processed           |                                |                                                                                                    |                                    |
|                             | Promos [F2]                | Import Items<br>[F3]           | s Re-Assign<br>Label Type <b>F</b> [F6]                                                            | Print Labels [F7]                  |
|                             | SKU                        | Desciption                     | Qnty Type                                                                                          |                                    |
|                             |                            | 1                              |                                                                                                    |                                    |
|                             | 📏 İagrünlag 🏑 İagr         | ell 😽 Unlag All                | 💊 Purge List 🛛 🐔 Add 🎿                                                                             | 🗸 Edit 🔊 🔊 Dalate                  |
|                             | Serial Number              | Add                            | Printing Options:<br>Verify Pricing Preview<br>Promo Pricing Price Level:<br>Sort By: SKU Descript | ion                                |
|                             |                            |                                |                                                                                                    | L Close                            |
| POSitive                    |                            |                                |                                                                                                    | POSitive                           |
| Fromsing Records            |                            |                                | Profession Edition Multi-Liser                                                                     |                                    |
| phowsing necolds            |                            |                                |                                                                                                    | JE 03 JV.4.3 J 472272006 J 3.42 FM |

The easiest way to print Labels is to Import Items: Remember items to be import must share a common DEPARTMENT or CATEGORY.

1. Click Import Items (F3)

| POSitive For Windows - The O Zone - Station: 1<br>File Edit Register Inventory Management Marketing Accounting Utilities Window | Help                                                                                                    |                             |
|----------------------------------------------------------------------------------------------------|----------------------------------------------------------------------------------------------------|-----------------------------|
| POSitive                                                                                                    |                                                                                                    | POSitive                    |
| Inventory Labels                                                                                                    | Options    Image: Select a Query Option      Select a Previously Saved Query    Labels      Create a New Query    Do Not Apply a Query      Do Not Apply a Query    Cancel Without Continuing      Cancel Without Continuing    Image: Select a Add Select a Preview Labels      Printing Options:    Image: Preview Labels      Promo Pricing Price Level:    1 ≤      Sort By:    SKU C Description | Print Labels<br>[F7]        |
| POSitive<br>for Windows                                                                                                    |                                                                                                    | POSitive<br>for Windows     |
|                                                                                                    | Profession Edition Multi-User                                                                                                    | POS V.4.3 4/22/2006 9:47 PM |

# A Query Option Prompt will appear:

1. Click Select a Previously Saved Query

| POSitive For Windows - The O Zone - Station: 1<br>File Edit Register Inventory Management Marketing Accounting Utilities Window Help |                                                                                            |
|----------------------------------------------------------------------------------------------------|--------------------------------------------------------------------------------------------|
| POSitive                                                                                                    | 2 POSitive<br>for Windows                                                                  |
| Inventory Labels                                                                                                    |                                                                                            |
| Labels Processed                                                                                                    | s New Print Labels                                                                         |
| SKU Description                                                                                                    | Image: Copy    Modify    Bename    Delete    Select    Close    Promo Pricing Price Level: |
|                                                                                                    | Sort By: 1. SKU ( Description                                                              |
|                                                                                                    | L Close                                                                                    |
|                                                                                                    |                                                                                            |
| POSitive                                                                                                    | POSitive<br>for Windows                                                                    |
|                                                                                                    | Profession Edition Multi-User PUS V.4.3 472272006 9:51 PM                                  |

# A SAVED Query will appear: APPAREL LABELS = ALL APPAREL DEPARTMENT items

- Click Select a Previously Saved Query
  If you wish to Create a New Query & Save it to this list, choose NEW

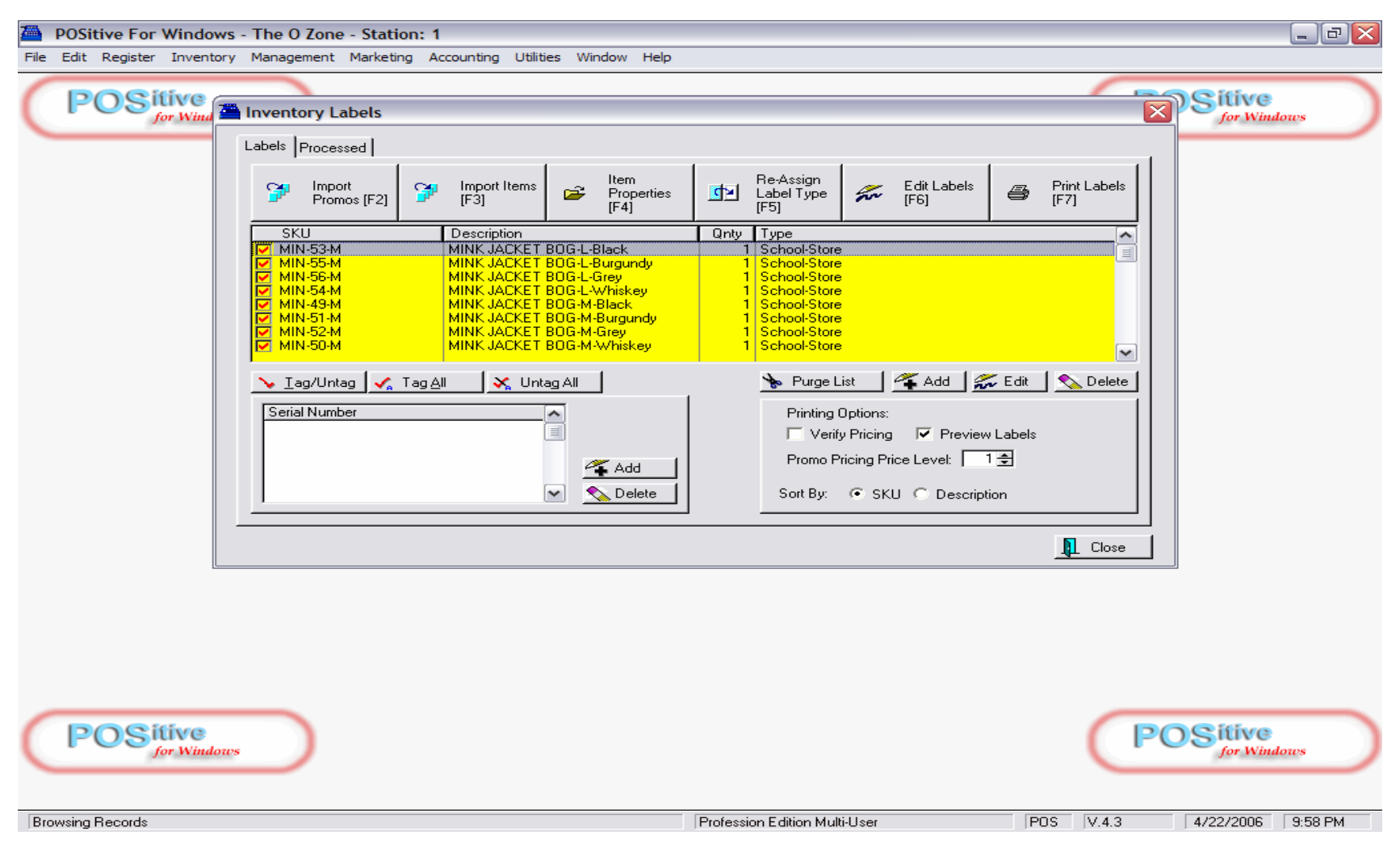

## A successful Query Import:

Will show all the items belonging to the APPAREL DEPT. Note: The label QTY will default to the in stock QTY of the item

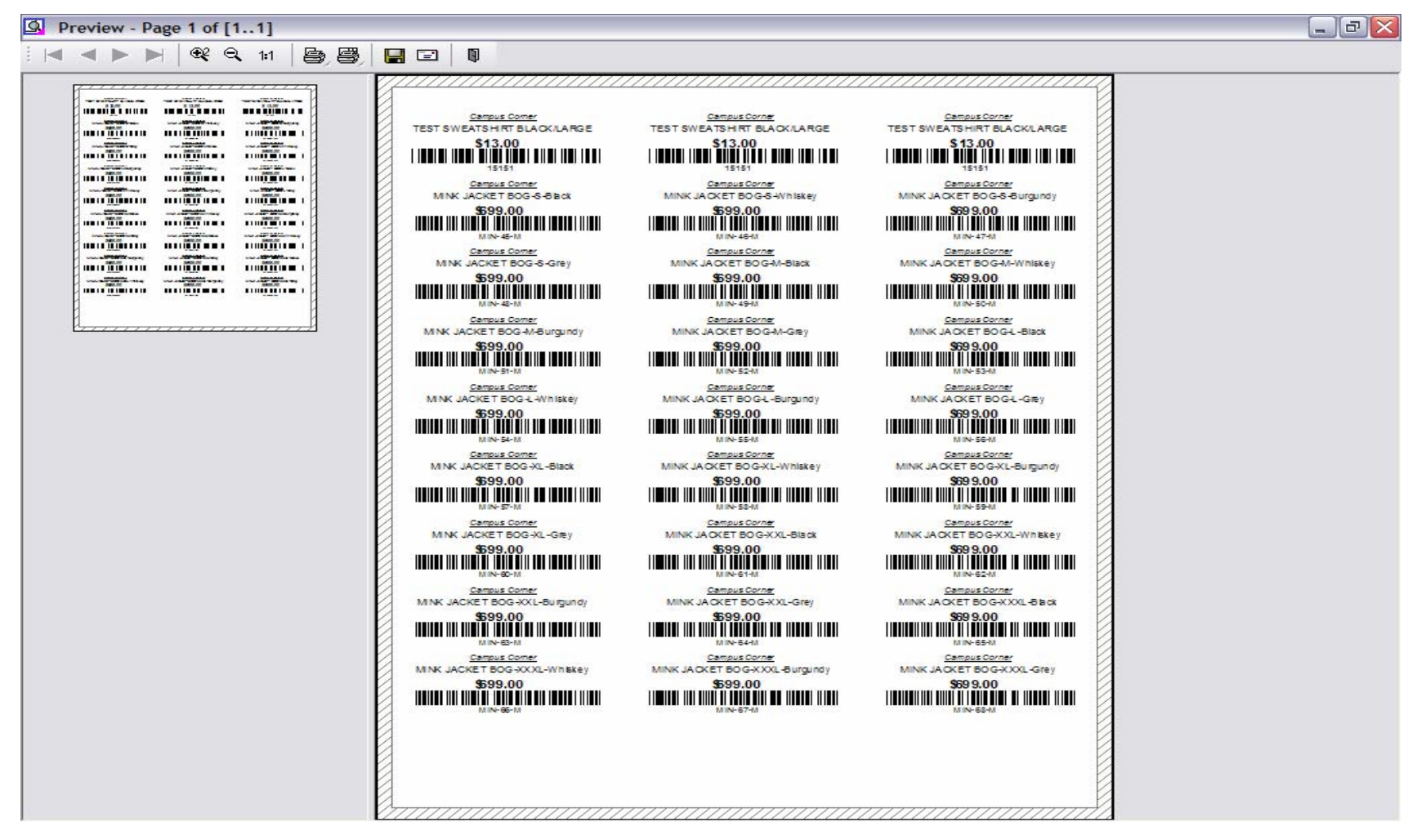

### A successful Query Import:

Will allow you to print many labels quickly